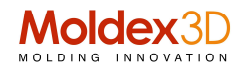

## Moldex3D\_APP Utilizzando l'applicazione Moldex3D per la caratterizzazione della macchina di stampaggio virtuale

Di solito si parla di caratterizzazione di materiali, capitolo fondamentale per poter fare una simulazione affidabile nei risultati; oggi invece parliamo di un ulteriore passo in avanti verso quello che definiamo SDM Smart Design and Manufacturing: la **caratterizzazione delle macchine di stampaggio virtuali.** 

Poiché la pressa ad iniezione è influenzata da molti fattori come la lavorazione, i materiali e le prestazioni del controller, oltre ovviamente a quelle meccaniche, c'è sempre un grande divario tra i risultati teorici e quelli effettivi della macchina.

Pertanto, la caratterizzazione della macchina è particolarmente importante.

Gli esperimenti di caratterizzazione della macchina vengono eseguiti in base alla risposta in velocità (singolo / multi-segmento) e alla risposta di pressione (singolo / multi-segmento) per la raccolta e il caricamento dei dati tramite Moldex3D\_APP.

Effettuati i test e gli esperimenti, i dati di risposta di velocità e pressione verranno analizzati per stabilire il **file** di caratterizzazione della macchina.

Il file può essere ulteriormente integrato con il risolutore Moldex3D in modo da ridurre il divario tra teoria e realtà.

Il processo di applicazione della "caratterizzazione della macchina" richiede solo i seguenti quattro passaggi

- 1. Eseguire gli esperimenti di caratterizzazione della macchina
- 2. Analizzare i dati e stabilire il file di caratterizzazione della macchina
- 3. Importare il file di caratterizzazione della macchina nell'interfaccia della macchina Moldex3D
- 4. Analizzare e confrontare i risultati.

## Procedure operative

Passaggio 1: esperimenti di caratterizzazione della macchina

Crea un nuovo progetto dopo aver installato Moldex3DAPP sul tuo SmartPhone Android, segui i cinque passaggi seguenti per inserire le informazioni richieste e sperimentare e inviare il progetto a Moldex3D: (1) Informazioni sul progetto> (2) Esperimento iniziale> (3) Esperimento sulla velocità di iniezione> (4) Esperimento sulla pressione del pacchetto> (5) Controlla il riepilogo del progetto e carica il progetto

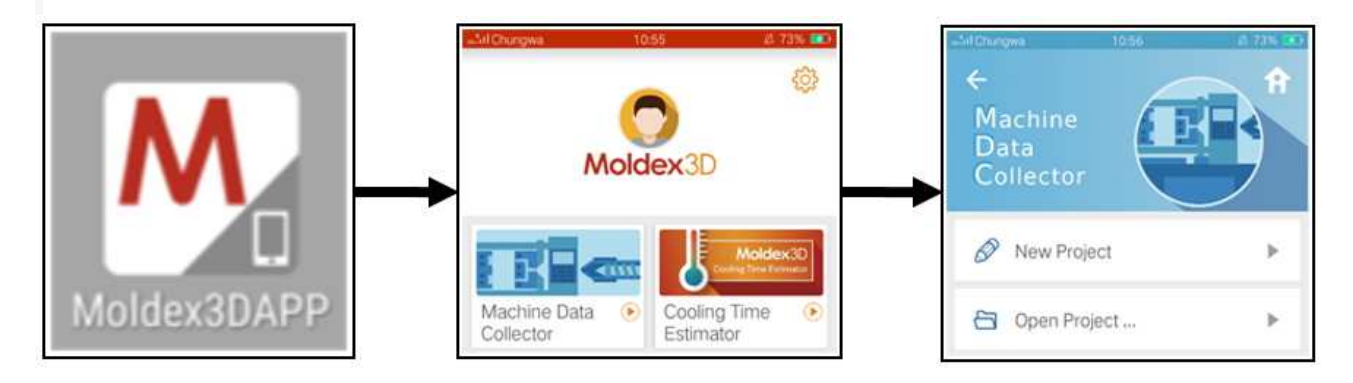

Nota: questo articolo si concentra sul come operare in Moldex3D. Per maggiori dettagli sugli esperimenti di elaborazione in Moldex3DAPP, consultare la guida per l'utente.

Moldex3D Italia srlLecco , Centro Direzionale Le Meridiane, Largo Caleotto 30, Torre B ingresso 29/30 , piano 4°Tel +39 0341 243.554- Cell. +39 345 6844.016P.IVA. IT03438620134www.moldex3d.it

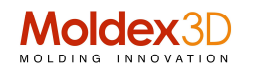

|                                 | esitCourçes 11.05<br>← Step 2:Initial Experiment     | 2.115 40<br>->    | Step 5:Project Summary        |
|---------------------------------|------------------------------------------------------|-------------------|-------------------------------|
| Project MDX190610110711<br>Name | Unit<br>Initial Experiment                           | View              | Project Information           |
| Machine Specification New       | Product Information                                  | New               | Project Name MDX190516150336  |
| Mold Information New            | Step 3(Injection Velocity Experiment                 | a (155 (ac)<br>-> | V Mold Information            |
| Material Information New        | Experiment for 1 Section<br>Experiment for 2 Section | View              | Material Information          |
| Factory                         | Experiment for 3 Section                             | View              | V Initial Experiment          |
| E-mail<br>address               | Kep 4:Pack Pressure Experiment                       | 2 75× 307<br>→    | Injection Velocity Experiment |
|                                 | Experiment for 1 Section                             | View              | Experiment for 1 Section      |
|                                 | Experiment for 3 Section                             | View              | Experiment for 3 Section      |

Passaggio 2: analizzare i dati e stabilire il file di caratterizzazione della macchina

Dopo aver analizzato i dati sperimentali, il report dell'esperimento e il file di caratterizzazione della macchina viene creato dal supporto Moldex3D e il tutto fornito agli utenti.

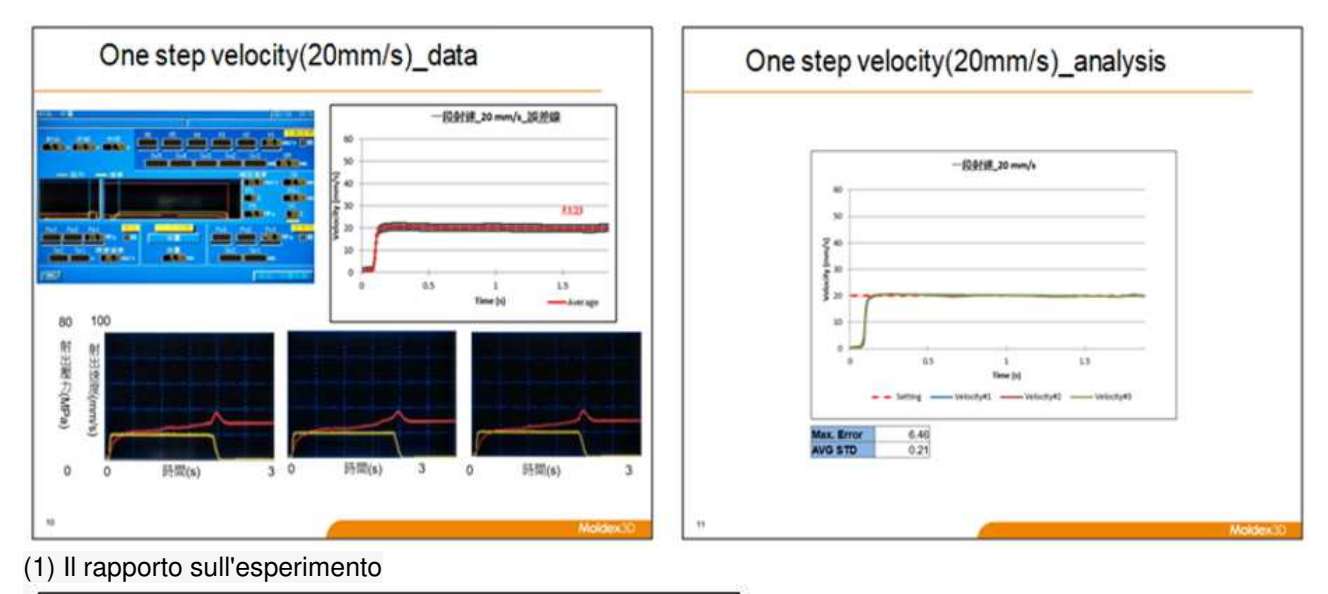

NISSEI\_ES400-5E-22\_MDX00001.mmip

(2) Il file di caratterizzazione della macchina (\* .mmip)

Passaggio 3: importare il file di caratterizzazione della macchina

(1) Per applicare il file di caratterizzazione della macchina, preparare un progetto Moldex3D Injection Molding e selezionare "<u>Nuovo"</u> nella scheda Impostazioni macchina in "Procedura guidata" processo con la "Modalità Macchina" (Machine Mode).

Moldex3D Italia srlLecco , Centro Direzionale Le Meridiane, Largo Caleotto 30, Torre B ingresso 29/30 , piano 4°Tel +39 0341 243.554- Cell. +39 345 6844.016P.IVA. IT03438620134www.moldex3d.it

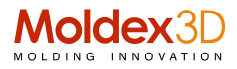

| 1                                                                                                    |                                                                                                    |                                    |                                                                                                    |  |  |
|----------------------------------------------------------------------------------------------------|----------------------------------------------------------------------------------------------------|------------------------------------|----------------------------------------------------------------------------------------------------|--|--|
| Project Settings   Filling/P                                                                                                    | acking Settings                                                                                                    | Cooling Settings   Summary         |                                                                                                    |  |  |
|                                                                                                    | Setting metho                                                                                                    | d : Machine mode 1 (by profile)    | ~                                                                                                    |  |  |
|                                                                                                    | In this mode, users can't set the injection time directly.<br>The injection time is determined by flow rate profile and<br>packing time settings. |                                    |                                                                                                    |  |  |
| - Au                                                                                                    | Process File :                                                                                                    | Gear_Run2_1.pro                    |                                                                                                    |  |  |
| - Aut                                                                                                    | Mesh File :                                                                                                    | Gear_Part.mfe                      |                                                                                                    |  |  |
| - And - And | Material File :                                                                                                    | ABS_STYLACVA29_1.mtr               |                                                                                                    |  |  |
|                                                                                                    | Machine Set                                                                                                    | tings                              |                                                                                                    |  |  |
|                                                                                                    | Sodick - TR                                                                                                    | Sodick - TR40VRE-22 View           |                                                                                                    |  |  |
| and the second                                                                                                    | Sodick - TR                                                                                                    | 40VRE-22                           | Charles In the second second s |  |  |
| 1                                                                                                    | <new></new>                                                                                                    |                                    | 2                                                                                                    |  |  |
|                                                                                                    |                                                                                                    |                                    |                                                                                                    |  |  |
|                                                                                                    | Machine I<br>Control                                                                                                    | nterface<br>ler Type : Sodick-TRD6 | ~                                                                                                    |  |  |

(2) Nella procedura guidata Seleziona macchina per iniezione, fare clic su Avanzate → Importa → Seleziona il file di caratterizzazione della macchina. (\* .Mmip)

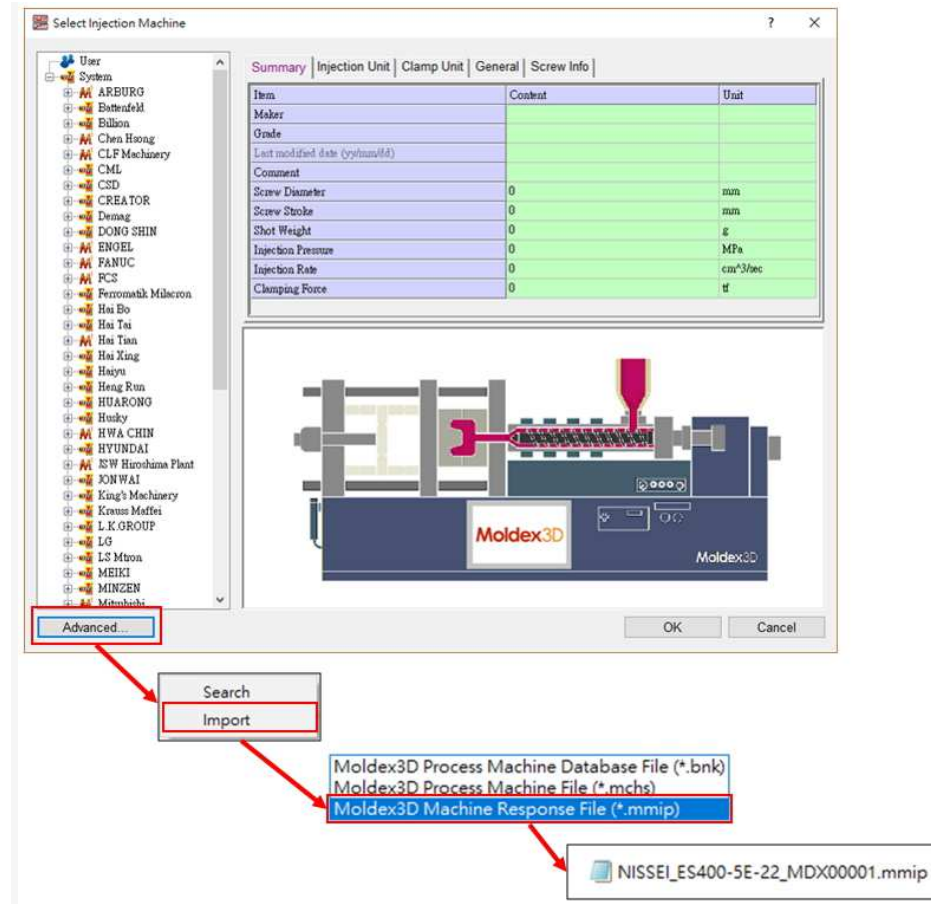

Moldex3D Italia srlLecco , Centro Direzionale Le Meridiane, Largo Caleotto 30, Torre B ingresso 29/30 , piano 4°Tel +39 0341 243.554- Cell. +39 345 6844.016P.IVA. IT03438620134www.moldex3d.it

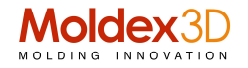

(3) Fare clic con il pulsante destro del mouse sulla macchina importata per aggiungerla al progetto, quindi fare clic su "OK".

Nota 1 : L'icona della macchina dopo l'identificazione è mostrata di seguito

Nota 2 : Dopo l'identificazione, la macchina fornisce solo le informazioni di riepilogo e non può essere modificata.

Nota 3 : "Number"  $\rightarrow$  II numero di serie indica il numero della macchina in fabbrica.

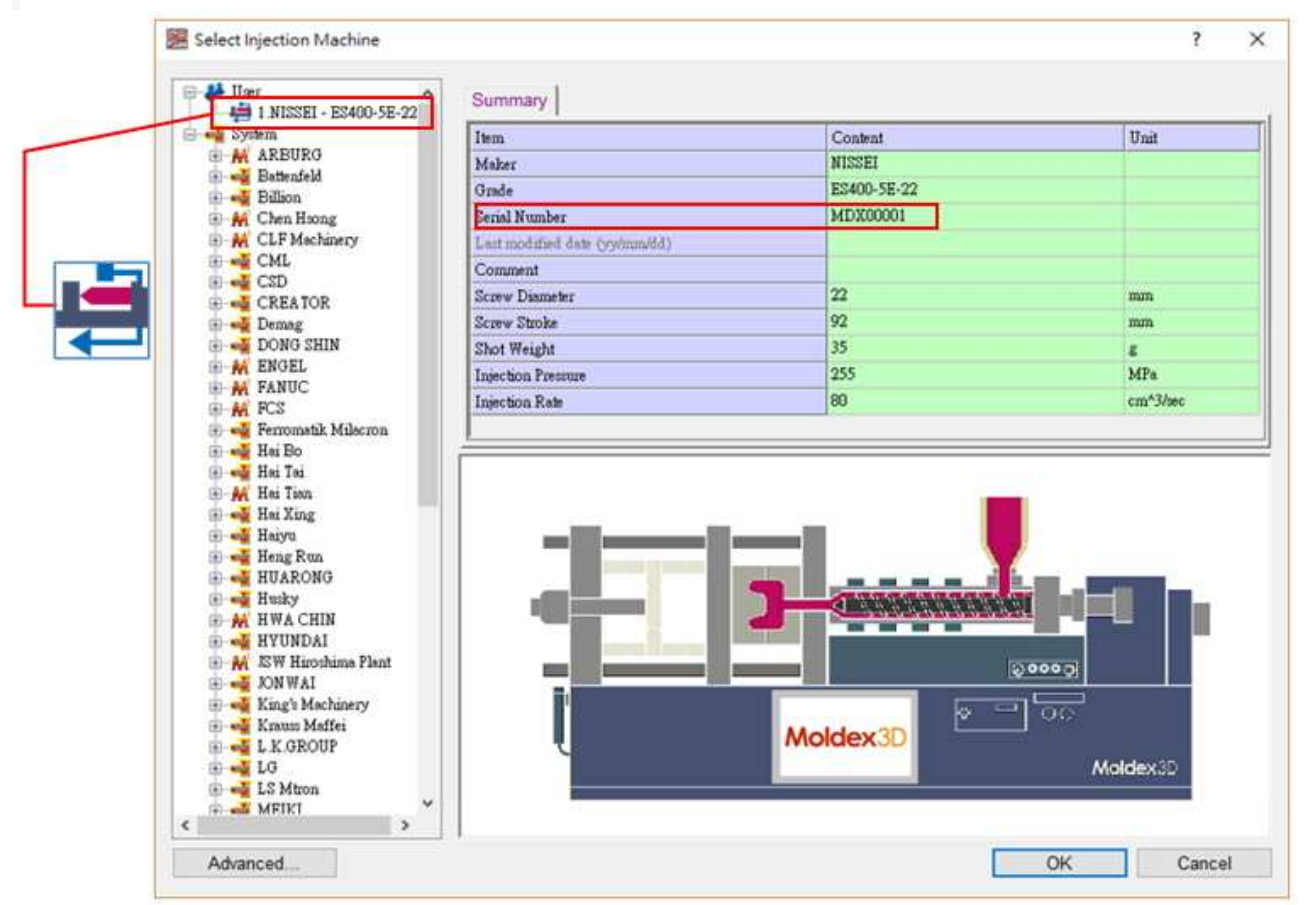

Passaggio 4: analizzare e confrontare i risultati

Completare le altre impostazioni per il progetto di simulazione dello stampaggio e inviare per il calcolo. Si può vedere chiaramente che la curva di velocità dopo l'identificazione è più vicina alla macchina reale.

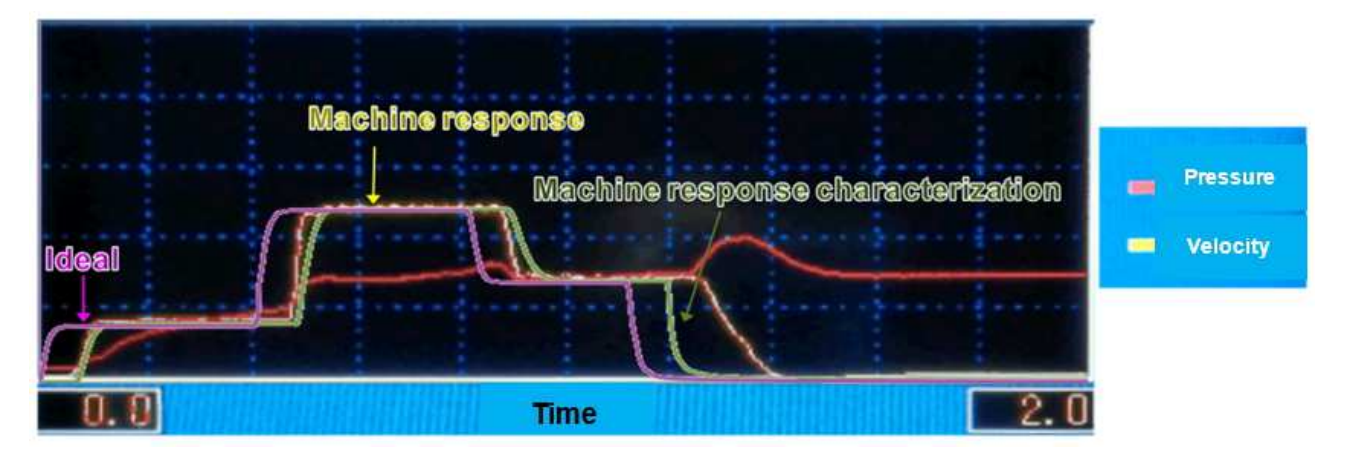

Autore di Pierre Yeh, ingegnere del team di supporto del prodotto, Moldex3D

MDXITA\_PRT\_20190089